## **Removing a Proxy in CSU Learn**

1. Once you log into CSU Learn, click on the "SELF" icon in the top left corner:

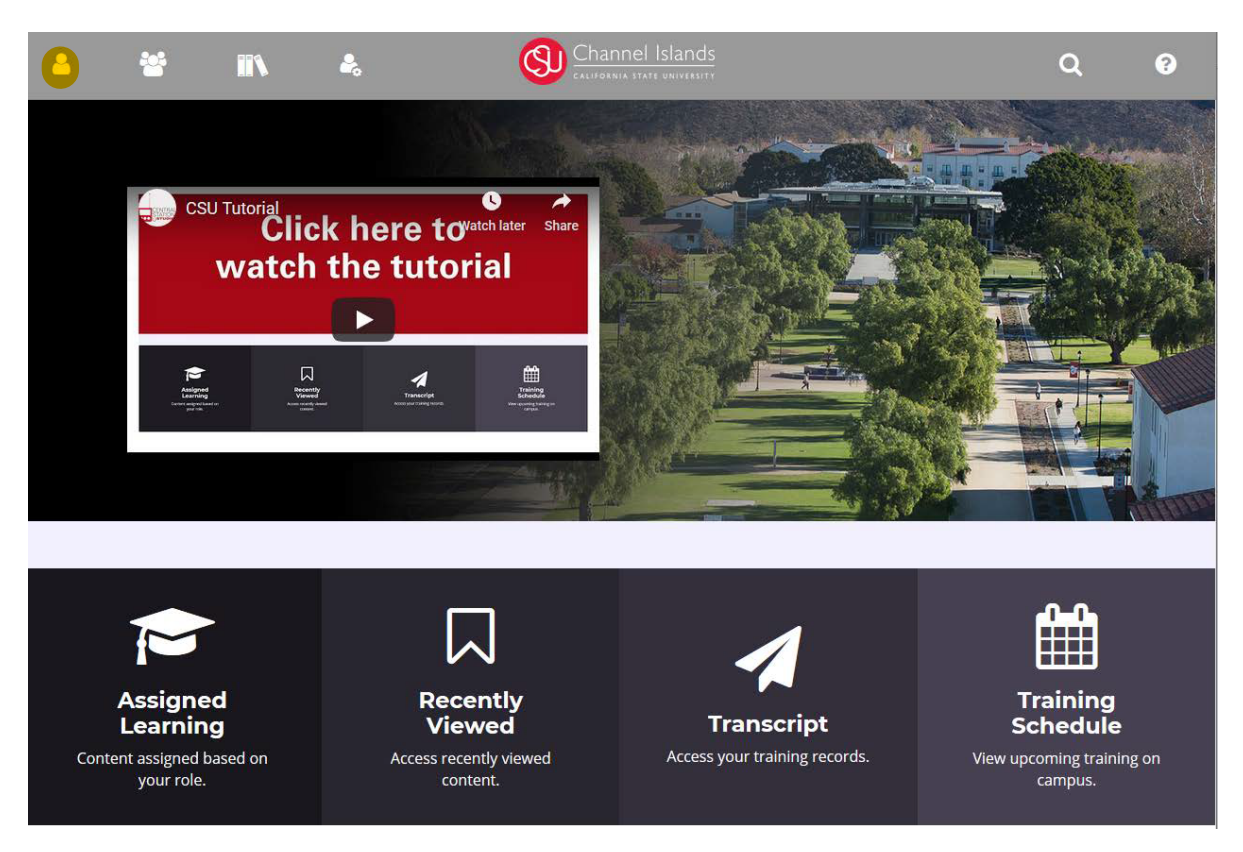

2. On the SELF menu, select "PROXY RELATIONSHIPS."

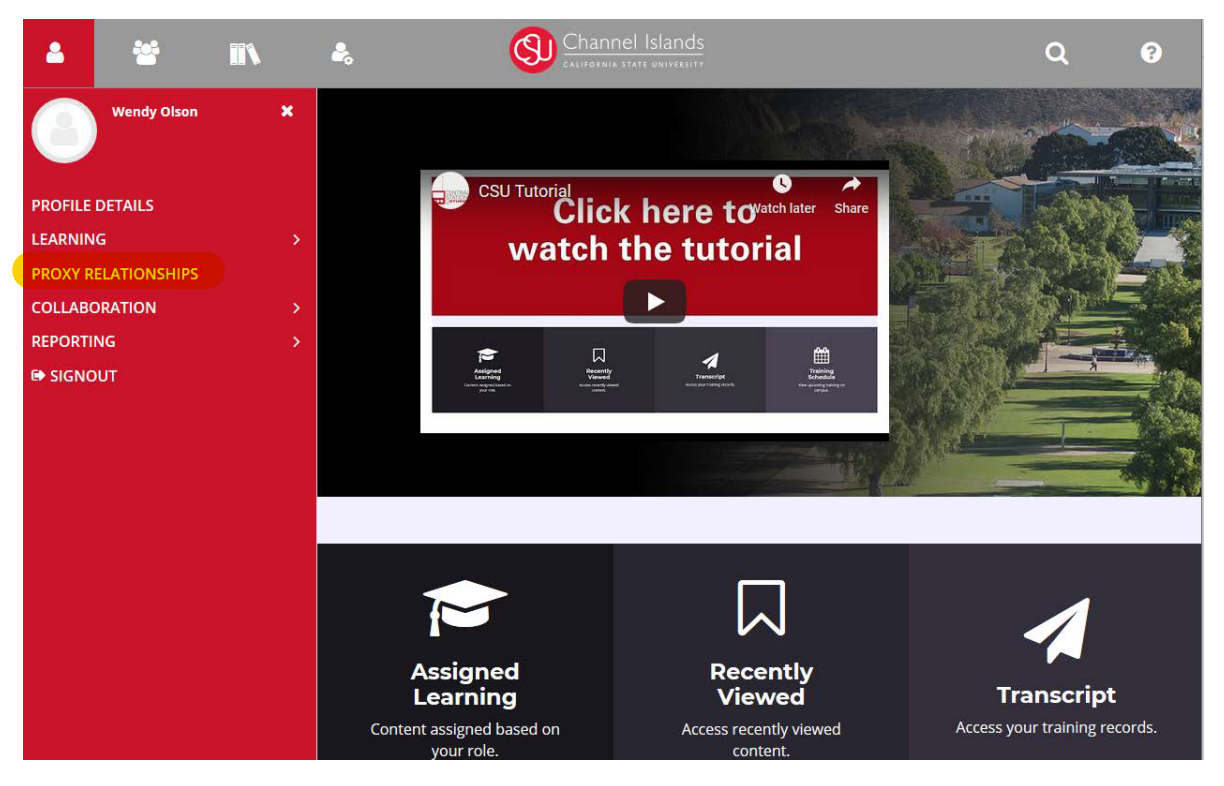

3. On the Proxy Relationships menu, select the proxy you'd like to remove and click the "REMOVE" button.

## **PROXY RELATIONSHIPS** Manage those who can act on your behalf. From this page you can: add new proxies, remove existing proxies, as well as activate/deactivate existing proxy relationships. SEARCH Search ... MY PROXIES MANAGERS I CAN PROXY FOR VIEWABLE USERS 🜑 Activate 🕥 Deactivate 🔒 Print 🖹 Export + Nev - Remove Name of Proxy Remove Primary Organization V User Status ≑ Start Date ≑ End Date ≑ Status ≑ Actions V John Doe Stanislaus Inactive EDIT

4. On the pop-up window, click "CONTINUE."

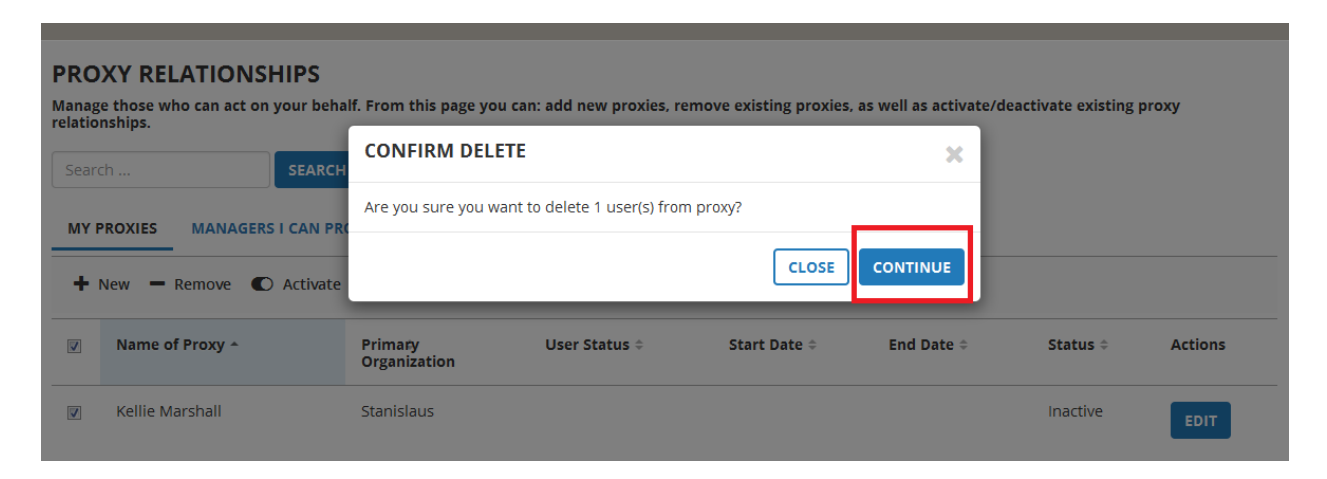

5. The Proxy Relationships page will confirm that you removed your proxy, and that user will no longer appear in your list of proxies.

| PROXY RELATIONSHIPS<br>Manage those who can act on your behalf. From this page you can: add new proxies, remove existing proxies, as well as activate/deactivate existing proxy<br>relationships. |         |
|----------------------------------------------------------------------------------------------------|---------|
| You have successfully deleted 1 proxies.                                                                                                    | ×       |
| Search SEARCH                                                                                                    |         |
| MY PROXIES MANAGERS I CAN PROXY FOR VIEWABLE USERS                                                                                                    |         |
| 🕂 New 🗕 Remove 🌑 Activate 🕥 Deactivate 🖨 Print 🔀 Export                                                                                                    |         |
| Name of Proxy ^ Primary Organization $\Rightarrow$ User Status $\Rightarrow$ Start Date $\Rightarrow$ End Date $\Rightarrow$ Status $\Rightarrow$                                                 | Actions |

No Results Found